## 수강신청 방법 안내

1. 수강신청 방법

portal.ajou.ac.kr 로 접속하는 방법

- 사이트 화면에서 아주대학교 PORTAL 클릭 LOGIN - <학사서비스>클릭

## 홈페이지를 이용한 방법:

- 홈페이지 접속 : www.ajou.ac.kr 로 접속
- 홈페이지 상단 로그인
- LOGIN 아주대학교 통합인증(ID + 비밀번호)후 로그인 -PORTAL접속
- PORTAL에서 <학사서비스>클릭

교육대학원 사이트를 이용한 방법(edu.ajou.ac.kr)

-상단 PORTAL 클릭 - 상단 로그인 - 학사서비스 클릭

## 2. 로그인후 홈페이지 상단 PORTAL에서 <학사서비스>클릭 후

| 🔘 아주대학교                                                                      | 학사서비스        | 아주Gmail                                    | 아주Bb                  | 전자출석부      | 연구       | 커뮤니티                                                                                                    | 주요사이트    |                       |  |  |
|------------------------------------------------------------------------------|--------------|--------------------------------------------|-----------------------|------------|----------|----------------------------------------------------------------------------------------------------|----------|-----------------------|--|--|
| <b>학생정보</b> 마지막 접속일자 : 2020                                                  | 0.02.10      | 1 Mars                                     | X                     | the season | X        | 학사일정<br>9월 10월 11월                                                                                                    | 릴 12월 1  | 율 2월                  |  |  |
|                                                                              |              | AJOU UNIVERSITY                            |                       |            |          | • 1학기 휴학, 복학 신청 12.02 (월) ~ 02.05 (*<br>• 2019학년도 1학기 휴학(휴… 12.17 (학) ~ 02.05 (*<br>• 1학기 재학생·복학생 수강… 02.03 (월) ~ 02.05 (*<br>• 2019학년도 1학기 재(복)학… 02.03 (월) ~ 02.05 (* |          |                       |  |  |
| <ul> <li>주업시간 오늘 주업이 없습니다</li> <li>• 학사공지 [학부]2020학년도 신입생·편입생 수강;</li> </ul> | 시청… 공자       | 사항                                         |                       |            | ήł.      | • 2018학년도 학위                                                                                                    | 수여식(전기)  | 02.18 (화) ~ 02.18 (화) |  |  |
| • 아주뉴스 공공정책대학원, 전통시장 찾기 행사 열                                                 | 어공자          | 사항 Ajou New                                | s 세미나/포               | 럼 교내소식     | 0        |                                                                                                    | 더보기 \    | ć                     |  |  |
| 메일함                                                                          | 내정보 •★       | ·2월 3주 추천채용★                               |                       | 2020.02    | .18      | 교내전화번호                                                                                                    |          | ÷                     |  |  |
| 수업시간표                                                                        | • [호<br>• 25 | [부]2020학년도 신입<br>월3주차 공기업 채용               | 입생∙편입생 수·<br>정보       | ·· 2020.02 | .18      | 이름 🗸                                                                                                    |          | Q                     |  |  |
| 월 화 수 목 금                                                                    | 토 • 25       | 월3주차 대기업 채용                                | 정보                    | 2020.02    | .18      | 아주대 대표전화                                                                                                    | 031) 219 | -2114                 |  |  |
| 조회된 데이터가 없습니다.                                                               | • 20         | • <b>2020-1</b> 학기 수학1 튜터 모집 안내 2020.02.18 |                       |            |          | 산학협력단 031) 219-1754                                                                                                    |          |                       |  |  |
|                                                                              | • 20         | 120 정시합격생 대상                               | 공인영어 프로               | 2020.02    | .18      | 발전기금                                                                                                    | 031)219- | 2107~9, 2099          |  |  |
| 내 캘린더 - 02.18 (화)                                                            | ·[2          | [소수정] 재직선배외                                | ·의 만남-아주…<br>ㅋ 이하 니비스 | · 2020.02  | .18      | 중양도서관                                                                                                    | 031) 219 | - 2126                |  |  |
| 2020.02                                                                      | • *          | 시간 시스님 개편으                                 | 도 한번 지미스·             | 2020.02    | .10      |                                                                                                    | R        | <b>A</b>              |  |  |
|                                                                              | ^            |                                            | 너모기 ~                 |            |          | 도서검색                                                                                                    |          | 0                     |  |  |
| 월 꿤 와 주 족 금 <u>도</u>                                                         | 맞출           | ·<br>···································   | /교육학과)                |            | <b>n</b> |                                                                                                    |          | ч                     |  |  |

## 3. 학사(대학원)> 화면에서 <교과수업> -> <수강신청> 순으로 클릭

| 🎯 학사서비스                                  | 학적 | 교과수업 성적                | /졸업 장학 | /등록 비교 | 과 학생생활신청 | 상담지원     |       |          |         |    |        |
|------------------------------------------|----|------------------------|--------|--------|----------|----------|-------|----------|---------|----|--------|
| 전체 메뉴 즐겨찾는 대                             |    | IOME                   |        | 수강신청   |          | •        |       |          |         |    |        |
| 학적                                       | >  | 스간시처                   |        |        |          |          |       |          |         |    |        |
| 교과수업                                     | ~/ | 1010                   |        |        |          |          |       |          |         |    |        |
| • 수업시간표/계획서조회                            |    | 개설깅                    | 의목록    | ~      | 수강신청목록   |          |       |          |         |    |        |
| <ul> <li>수업평가결과조회(일반대학<br/>원)</li> </ul> |    |                        |        |        |          |          |       |          |         |    |        |
| • 수강신청결과조회                               |    |                        |        |        |          | $\frown$ | 3     |          |         | 7  | (Sauce |
| • 입역전문내약원 수입평가<br>• 수업평가                 |    | 학년                     | 킨도     | ~ 학기   | 이 1학기 🗸  | 대학원구분 교육 | 내학원 🗸 | 학과 그     | 교육학과 🗸  | 전  | 공 전체   |
| • 강의평가 관조희(교육대학<br>원\                    |    | 1                      |        |        |          |          |       |          |         |    |        |
| 수강신청                                     | M  | 학년                     | 1도     | ~ 학7   | 기 1학기 🗸  | [학부]교과구부 | 선과목 ∽ | 전체       | ~       |    |        |
| • 경영대학원 수강신청                             | *  |                        |        |        |          |          |       |          |         |    |        |
| 성적/졸업                                    | >  | 개석간이                   | 모로     |        |          |          |       |          |         |    |        |
| 장학/등록                                    | >  | лео-<br>ш <del>х</del> | 177    | 人才出去   | 기모며      | 하이고저그님   | 하스    | 하저       | 1175    | HL | 그스며    |
| 비교과                                      | >  | 전오                     | 28     | T 8 전오 | 피국8      | 4114/8TE | 3 47  | 48       | 지신      |    |        |
| 학생생활신청                                   | >  |                        |        |        |          |          | ****  | 도하다네요    | 티카이스크   | rt |        |
| 상담지원                                     | >  |                        |        |        |          |          | 면시    | I 오외컨 네0 | 1디기 없답니 | ч. |        |
|                                          |    |                        |        |        |          |          |       |          |         |    |        |

- 4. 대학원 구분에서 <교육대학원> 선택, 학과에서 <교육학과> 또는
   <공통>을 선택하여 과목 조회하고, 조회된 화면에서 신청하고자 하는 교과목의
   <신청>을 클릭하여 신청한 후 하단 수강신청 목록에서 신청과목이 있는지 확인
- 5. 교원자격증 취득예정자 중 학부 선수과목을 수강하고자 할 경우 <학부 교과목구분>에서 일선과목 선택 후 학부과목조회를 클릭하고 교육대학원 교과목 신청과 마찬가지로 신청 (학부 과목도 대학원생정원여석이 없는 경우 신청 안됨)